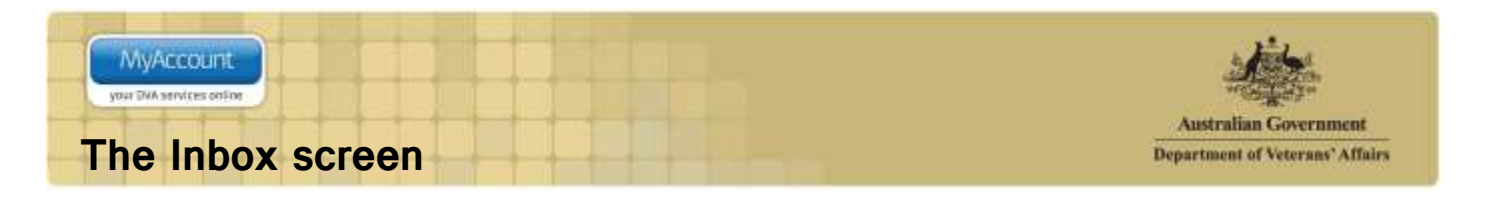

## Overview

The Inbox is a screen that allows direct correspondence between yourself and DVA.

## The Inbox screen

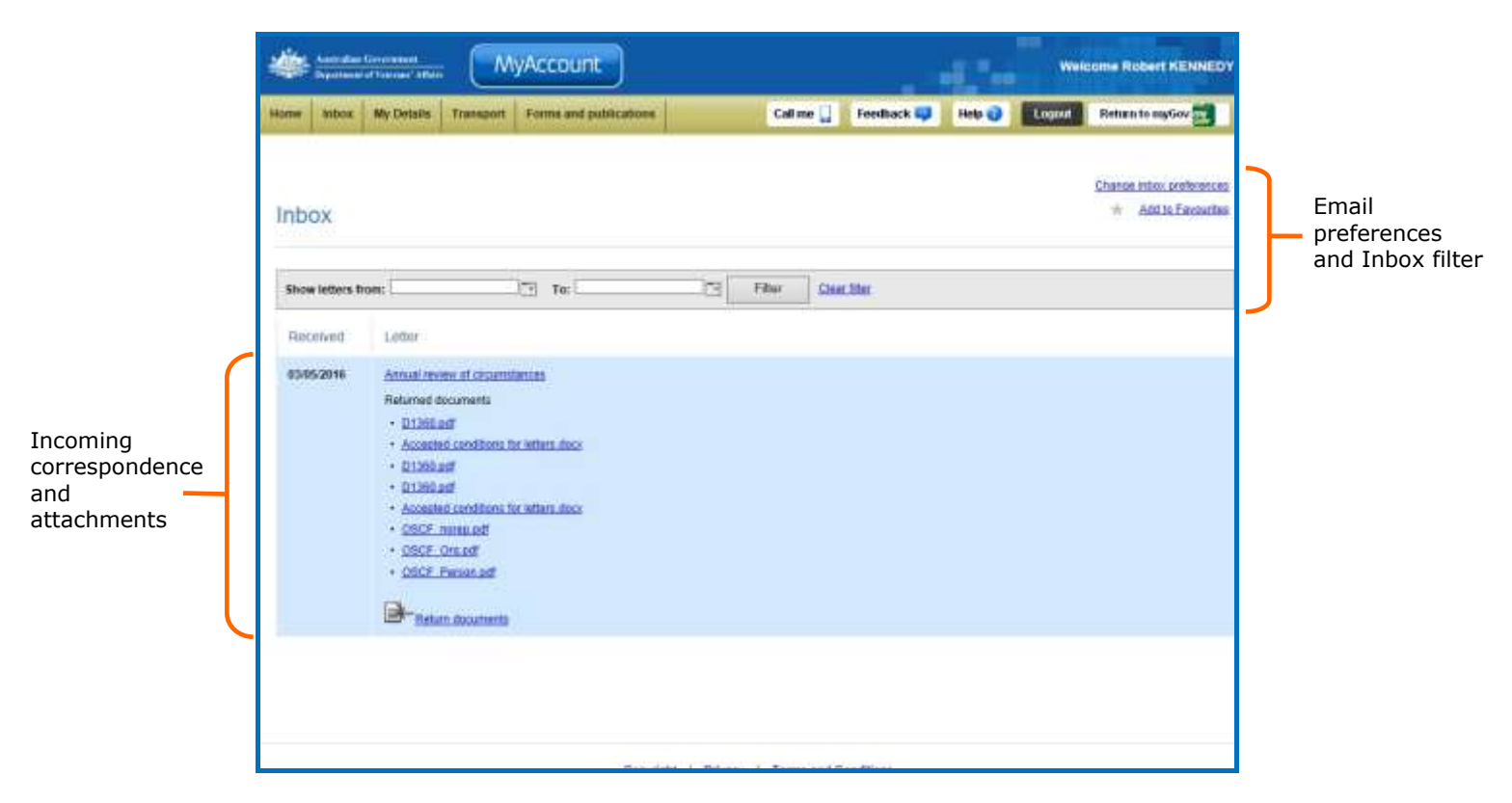

Claim-related correspondence sent to you from DVA will be available for you to access from the MyAccount Inbox screen. The Inbox will display correspondence as lists containing links to the letters, as well as links to any attachments that have been included in the correspondence.

You can also direct correspondence back to DVA. By using the **Return documents** link you can send requested supporting documentation directly back to the person/s looking after your application.

## Viewing your letters

You can view letters from the inbox quickly and easily.

The following process is used to view your letters.

1. In the **Inbox** screen, click the letter link.

|                 | ount.<br>es color                                                                                                    |                   |
|-----------------|----------------------------------------------------------------------------------------------------|-------------------|
| Inbox           |                                                                                                    | Add to Favourites |
| Show letters fr | rom: To: Filter <u>Clear filter</u>                                                                                                    |                   |
| Received        | Letter                                                                                                    |                   |
| 03/05/2016      | Annual review of circumstances  Returned documents  D1360.pdf  Accepted conditions for letters.docx  D1360.pdf  Accepted conditions for letters.docx  Accepted conditions for letters.docx  OSCF_norep.pdf  OSCF_Person.pdf  CSCF_Person.pdf  Return documents |                   |

The letter will display.

| UIN<br>Reference           | 1577069<br>NGHA2568                        | Telephone                              | 133254                           |                                                                                      |
|----------------------------|--------------------------------------------|----------------------------------------|----------------------------------|--------------------------------------------------------------------------------------|
|                            |                                            |                                        |                                  | Australian Government                                                                |
|                            |                                            |                                        |                                  | Department of Veterans' Affairs                                                      |
|                            |                                            |                                        |                                  | Wednesday 18 May 2016                                                                |
| Mr 1<br>1 Aa<br>LAK        | ravis Ts stork<br>ron Cl<br>E HAVEN NSW    | 2263                                   |                                  |                                                                                      |
| Dear <mark>M</mark> r st   | ork,                                       |                                        |                                  |                                                                                      |
|                            | ACKNO                                      | WLEDGEMEN                              | T: INCAPAO                       | CITY PAYMENTS                                                                        |
| Thank you<br>Departmer     | for submitting you<br>it of Veterans' Affa | ur claim for Incap<br>airs (DVA) on 18 | pacity Paymer<br>8 May 2016.     | nts which was received by the                                                        |
| The first th<br>your claim | ing we do at DVA<br>. If we need any ad    | is to check whet<br>Iditional informa  | ther we have a<br>tion we will b | all the information we require to assess<br>be in touch to discuss this with you. If |

## **Returning documents**

You can return documentation in direct response to the letter requesting it. By returning the documents in response to the letter you are ensuring the documentation is delivered directly to the person/s look after your application, and the documents will be linked directly to your claim.

The following process is used to return documents.

1. In the **Inbox** screen, under the letter you are replying to, click the **Return documents** link. MyAccount Accepted Medical Conditions | Version: 2.0 | Published: 26 May 2016

| Inbox           |                                                                                                    | Add to Favourites |
|-----------------|----------------------------------------------------------------------------------------------------|-------------------|
| Show letters fr | om: To: Filter <u>Clear filter</u>                                                                                                    |                   |
| Received        | Letter                                                                                                    |                   |
| 03/05/2016      | Annual review of circumstances<br>Returned documents<br>• D1360.pdf<br>• Accepted conditions for letters.docx<br>• D1360.pdf<br>• D1360.pdf<br>• Accepted conditions for letters.docx<br>• OSCF_norep.pdf<br>• OSCF_Norep.pdf<br>• OSCF_Person.pdf<br>• OSCF_Person.pdf |                   |

The Return Documents window will display.

| Department of Veterans' Affa                                    | irs Webpage Dialog                                                                               | X |
|-----------------------------------------------------------------|--------------------------------------------------------------------------------------------------|---|
| Return Docun<br>Attach your completed docu<br>than 5MB in size. | nents<br>ruments below. You can attach up to 5 documents at a time. Documents must not be larger |   |
| Add document:                                                   | Browse                                                                                           |   |
|                                                                 | Send documents Cancel                                                                            |   |

| 1 | MyAccount                |  |  |  |
|---|--------------------------|--|--|--|
| 0 | your DVA services coline |  |  |  |

2. In the **Return Documents** window, click the **Browse** button.

| Department of Veterans' Affairs Webpage Dialog                                                                                                    |
|----------------------------------------------------------------------------------------------------|
| Return Documents<br>Attach your completed documents below. You can attach up to 5 documents at a time. Documents must not be larger<br>than 5MB in size. |
| Add document:                                                                                                    |
|                                                                                                    |
|                                                                                                    |
| Send documents Cancel                                                                                                    |
|                                                                                                    |
|                                                                                                    |
|                                                                                                    |
|                                                                                                    |
|                                                                                                    |
|                                                                                                    |

The Choose File to Upload window will display.

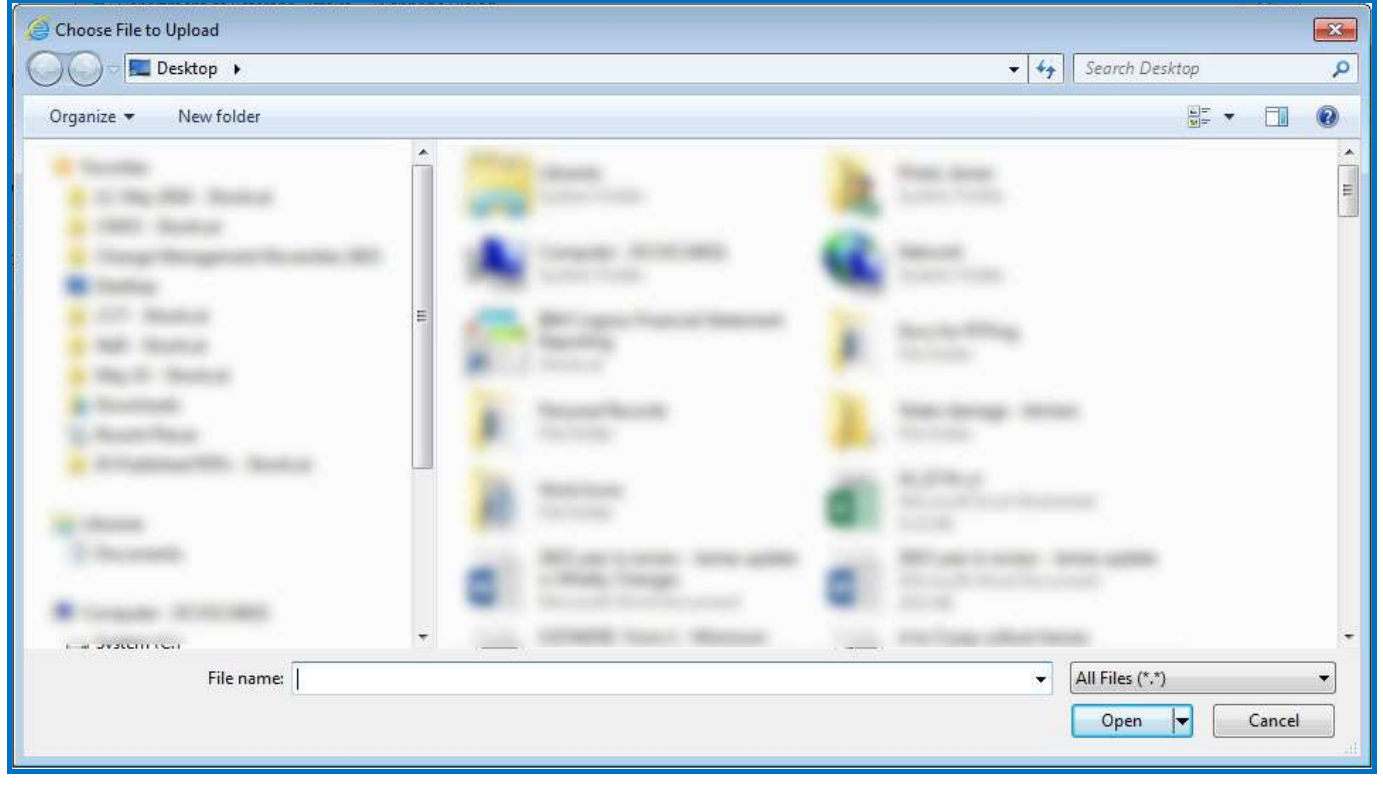

- 3. In the Choose File to Upload window, select the file you wish to upload.
- **4.** Click the **Open** button.

| Choose File to Upload                                                                                                    |   | 1 Town Research 1 Name 1 Million 7      | <b>* f</b> | Search MyA    | ccount   | E         |
|----------------------------------------------------------------------------------------------------|---|-----------------------------------------|------------|---------------|----------|-----------|
| Organize                                                                                                    |   |                                         | • [ • 7 ]  | - scorer riye | ]EE ▼    |           |
| <ul> <li>Control Station</li> <li>Station</li> <li>Station</li> <li>Station</li> <li>Station</li> <li>Station</li> <li>Station</li> <li>Station</li> <li>Station</li> <li>Station</li> <li>Station</li> <li>Station</li> <li>Station</li> <li>Station</li> <li>Station</li> <li>Station</li> </ul> | * | Name                                    | Date m     | nodified      | Туре     |           |
| an Salasani<br>an Ala<br>Anna Ananata Ma                                                                                                    |   | Dualifying.Service.Personal.Information | 22/05/     | 2015 9:28 AM  | Microsof | t Word D. |

The Return documents window will display again. The details of the document you are uploading will display.

| Department of Veterans' Affairs                                  | s Webpage Dialog                                                                              | × |
|------------------------------------------------------------------|-----------------------------------------------------------------------------------------------|---|
| Return Docum<br>Attach your completed docum<br>than 5MB in size. | ents<br>nents below. You can attach up to 5 documents at a time. Documents must not be larger |   |
| Add document:                                                    | Browse                                                                                        |   |
|                                                                  | Qualifying.Service.Personal.Information.docx Remove                                           |   |
|                                                                  | Send documents Cancel                                                                         |   |

**Note:** You can click the **Browse** button again and load another document for sending. You can upload and send a total of five documents at a time.

5. Click the Send documents button.

| MyAccount<br>sour SVA services online                           |                                                                          |                        |
|-----------------------------------------------------------------|--------------------------------------------------------------------------|------------------------|
| Department of Veterans' Affair                                  | s Webpage Dialog                                                         | <b>x</b>               |
| Return Docum<br>Attach your completed docu<br>than 5MB in size. | nents<br>nents below. You can attach up to 5 documents at a time. Docume | nts must not be larger |
| Add document:                                                   | Browse                                                                   |                        |
|                                                                 | Qualifying.Service.Personal.Information.docx Remove                      |                        |
|                                                                 | Send documents Cancel                                                    |                        |
|                                                                 |                                                                          |                        |
|                                                                 |                                                                          |                        |
|                                                                 |                                                                          |                        |

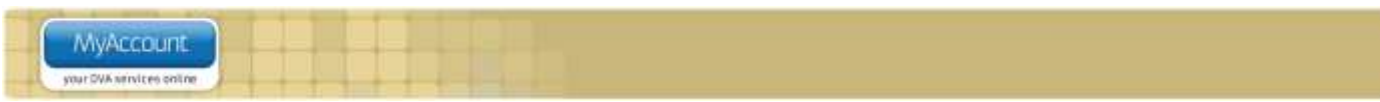

The Inbox screen will display again. A green banner will display advising the file successfully uploaded.

| Australian Government<br>Department of Veterans' Affairs |            |                                                                                                    |                                                                                                    |                                                                                         |  |           |                     | . •      |        | Weld   | come Robert KENNEDY      |
|----------------------------------------------------------|------------|----------------------------------------------------------------------------------------------------|----------------------------------------------------------------------------------------------------|-----------------------------------------------------------------------------------------|--|-----------|---------------------|----------|--------|--------|--------------------------|
| Home                                                     | Inbox      | My Details                                                                                                    | Transport                                                                                                    | Forms and publications                                                                  |  | Call me 📘 | Feedbac             | ck 💵 🛛 I | Help 🕜 | Logout | Return to myGov 🚃        |
| 0                                                        | File       | successfully u                                                                                                    | ploaded.                                                                                                    |                                                                                         |  |           |                     |          |        |        |                          |
| Inbo                                                     | X          |                                                                                                    |                                                                                                    |                                                                                         |  |           |                     |          |        |        | Change inbox preferences |
| Show                                                     | letters fr | om: [                                                                                                    |                                                                                                    | То:                                                                                     |  | Filter    | <u>Clear filter</u> |          |        |        |                          |
| Rece                                                     | eived      | Letter                                                                                                    |                                                                                                    |                                                                                         |  |           |                     |          |        |        |                          |
| 03/05/                                                   | /2016      | Annual revis<br>Returned do<br>D1360.p<br>Accepter<br>D1360.p<br>D1360.p<br>Accepter<br>OSCF.m<br>OSCF.c<br>OSCF.f<br>Authority<br>2015 ver<br>Qualifyin | ew of circumsta<br>ocuments<br>adf<br>d conditions fo<br>adf<br>d conditions fo<br>orep.pdf<br>Dra.pdf<br>Person.pdf<br>2erson.pdf<br>ar in review - J<br>ag.Service Person | ances<br>r letters.docx<br>r letters.docx<br>ames.update.docx<br>sonal.information.docx |  |           |                     |          |        |        |                          |
|                                                          |            |                                                                                                    | 1.00                                                                                                    |                                                                                         |  |           |                     |          |        |        |                          |